April 22, 2011

**Models:** MX-M283N/MX-M363N/MX-M453N/MX-M503N/MX-M623N/MX-M753N MX-2600N/MX-3100N/MX-4100N/MX-4101N/MX-5001N MX-2310U/MX-2610N/MX-3110N/MX-3610N

**Symptom:** When sending a Fax there is a message requesting the number again.

**Cause:** The Fax Destination Confirmation box is checked.

**Solution:** Uncheck the Fax Destination Confirmation box.

## At the MFP Operation Panel:

Go into to System Settings and log in as Admin;

- 1. Select Image Send Settings.
- 2. Click Fax Settings.
- 3. Click Fax Default Settings.
- 4. Make sure that the box next to Fax Dest. Confirmation Mode is unchecked.
- 5. Click the OK button.

## At the MFP web page, or at the MX-2610N/MX-3110N/MX-3610N Operation Panel:

Go to System Settings and log in as Administrator;

- 1. Click Image Send Settings.
- 2. Click Fax Settings.
- 3. Make sure that the box next to Fax Dest. Confirmation Mode is unchecked.
- 4. Click the Submit button.

Les Olson Company Knowledge Base http://www.kb.lesolson.com/InstantKB2016/KnowledgebaseArticle50335.aspx